## Marking Mate programında Kalibrasyon

Çalışma alanına çizilmiş ve markalanmak istenen şekillerin programda mevcut ölçüleri ile gerçekte markalama sonucu oluşacak ölçüler ile örtüşe bilmesi için yapılması gereken (koreksiyon) düzeltme işlemi aşağıda tarif edilmektedir.

• Program çalıştırılır ve yeni bir çalışma dosyası oluşturulur veya mevcut bir taslak dosya çağrıla bilir. *Şekil1.a* 

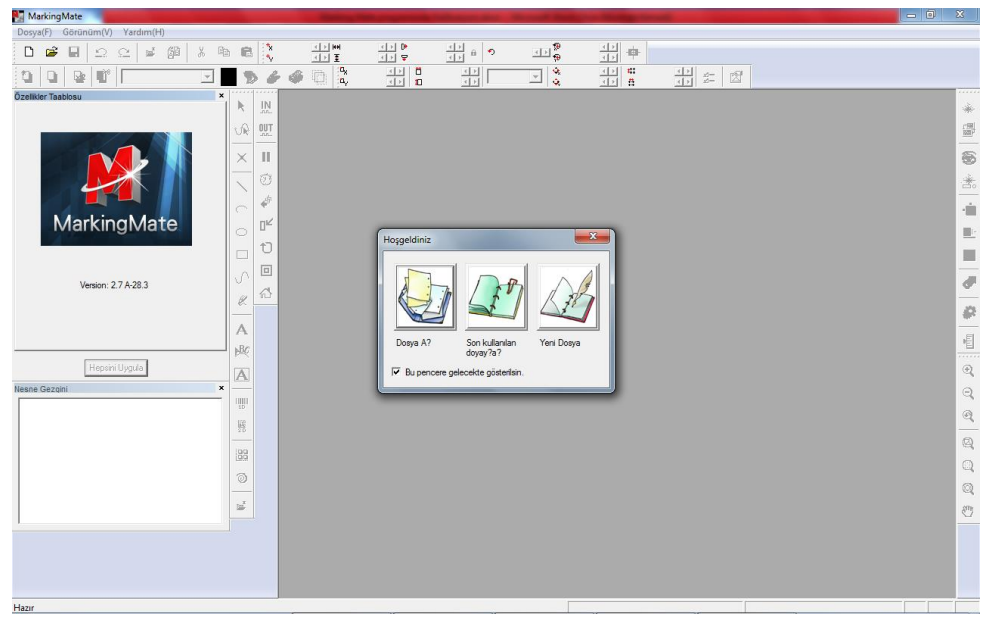

Şekil1.a

• Çalışma alanının sol tarafında yer alan "Özellikler Tablosu" isimli tablonun ikinci sırasındaki "Çalışma Alanı" isimli alt tablo tıklanır (görüntülenir). Şekil2.a

| MarkingMate - [MarkingMate1]                   |                 |                                     | -                              | And in case of the local division of the local division of the loc | And Personnel of the local division of the local division of the l | -                                  |             |              |                | x        |
|------------------------------------------------|-----------------|-------------------------------------|--------------------------------|----------------------------------------------------------------------------------------------------|----------------------------------------------------------------------------------------------------|------------------------------------|-------------|--------------|----------------|----------|
| Dosya(F) Düzenle(E) Çizim Araçlar?D) Resim(    | (I) Renk(C      | <ol> <li>Çalıştır (X) Gö</li> </ol> | rünüm(V) Pen                   | cere(W) Yardım(H)                                                                                                    |                                                                                                    | stati - I                          |             |              |                | 8 ×      |
| D ⊯ ■   Ω Ω   ≯ ∰   × №                        | B 🔾             | <u> 12</u>                          | <u>17</u>                      | <u> </u>                                                                                                    | ar 😓                                                                                                    | 中                                  |             |              |                |          |
| 🚺 💽 📴 🖬 Layer-L1 💌                             | 56              | • 🥥 🖸 🖏                             | 50.0000 1 1 1<br>50.0000 1 1 1 | 100.0000 4 + mm                                                                                                    | <ul> <li>0.100</li> <li>0.100</li> <li>0.100</li> </ul>                                                                                                    | 0 ▲ ▶ # 100.000<br>0 ▲ ▶ # 100.000 |             |              |                |          |
| Özelikler Taableeu ×                           | N IN            | 80 75 70                            | 65 60 55 5                     | 0 45 40 35 30                                                                                                    | 25 20 15 10                                                                                                    | 5 0 5 10                           | 15 20 25 30 | 35 40 45 50  | 55 60 65 70 mm | ^ ····   |
| Salem (Calema Alan?) Souc?   Genel   Guç Testi | S 362           |                                     |                                |                                                                                                    |                                                                                                    |                                    |             |              |                | *        |
| Lens: default                                  | <u>06 m</u>     |                                     |                                |                                                                                                    |                                                                                                    |                                    |             |              |                | 100      |
| X Olçeği: 100.0000 % Kalibrasyon               | ×II             | 2                                   |                                |                                                                                                    |                                                                                                    |                                    |             |              |                | 1        |
| Yölçeği 10,0000 % Lens Yöneticisi              | <u>∖</u> 🤨      | 2<br>9                              |                                |                                                                                                    |                                                                                                    |                                    |             |              |                | *        |
| X Othemesi: 0.000 mm                           | ~ 📌             | 32                                  |                                |                                                                                                    |                                                                                                    |                                    |             |              |                | -0       |
| Vitelemesi: 0.0000 mm                          | <sub>ି</sub> ଅ∕ | R                                   |                                |                                                                                                    |                                                                                                    |                                    |             |              |                |          |
| Döndür: 0.0000 der.                            | ບ               | 28                                  |                                |                                                                                                    |                                                                                                    |                                    |             |              |                |          |
| Gallo Yön?                                     | 0               | 20                                  |                                |                                                                                                    |                                                                                                    |                                    |             |              |                | -        |
| 🗖 K Tersi 🥅 Tersi 🗐 XY Tersi                   | « ۵             | 12                                  |                                |                                                                                                    |                                                                                                    |                                    |             |              |                | <u> </u> |
|                                                | -               |                                     |                                |                                                                                                    |                                                                                                    |                                    |             |              |                | ₽        |
| Oygua                                          | A               | 1                                   |                                |                                                                                                    |                                                                                                    | <b>v</b>                           |             |              |                | 1 E      |
| nillenda                                       | 224             | 5                                   |                                |                                                                                                    |                                                                                                    | Ŷ                                  |             |              |                |          |
| Nesne Gezoini ×                                | A               | 2                                   |                                |                                                                                                    |                                                                                                    |                                    |             |              |                | ď        |
| E Marking Mate 1                               | 1               | 12                                  |                                |                                                                                                    |                                                                                                    |                                    |             |              |                | ੁੱ       |
| - Ultayer(L1)                                  | HR I            | 20                                  |                                |                                                                                                    |                                                                                                    |                                    |             |              |                | <u></u>  |
|                                                | 199             | 22<br>11                            |                                |                                                                                                    |                                                                                                    |                                    |             |              |                | Q        |
|                                                | 0               | 8                                   |                                |                                                                                                    |                                                                                                    |                                    |             |              |                | Q        |
| -                                              |                 | 35                                  |                                |                                                                                                    |                                                                                                    |                                    |             |              |                | Q        |
|                                                | 2               | 8                                   |                                |                                                                                                    |                                                                                                    |                                    |             |              |                | O        |
|                                                |                 | 4                                   |                                |                                                                                                    |                                                                                                    |                                    |             |              |                |          |
|                                                |                 | 5                                   |                                |                                                                                                    |                                                                                                    |                                    |             |              |                |          |
|                                                |                 | E                                   |                                |                                                                                                    |                                                                                                    |                                    |             |              |                | -        |
|                                                |                 | *                                   |                                |                                                                                                    |                                                                                                    |                                    |             | COL 07.007   | •              | _        |
| Hazır                                          |                 | -                                   |                                |                                                                                                    | Seviye                                                                                                    | e vonetici                         | (6/         | .031, 37.297 |                |          |

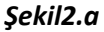

• Ayni tabloda yer alan "Kalibrasyon" isimli buton tıklanır. Şekil2.b

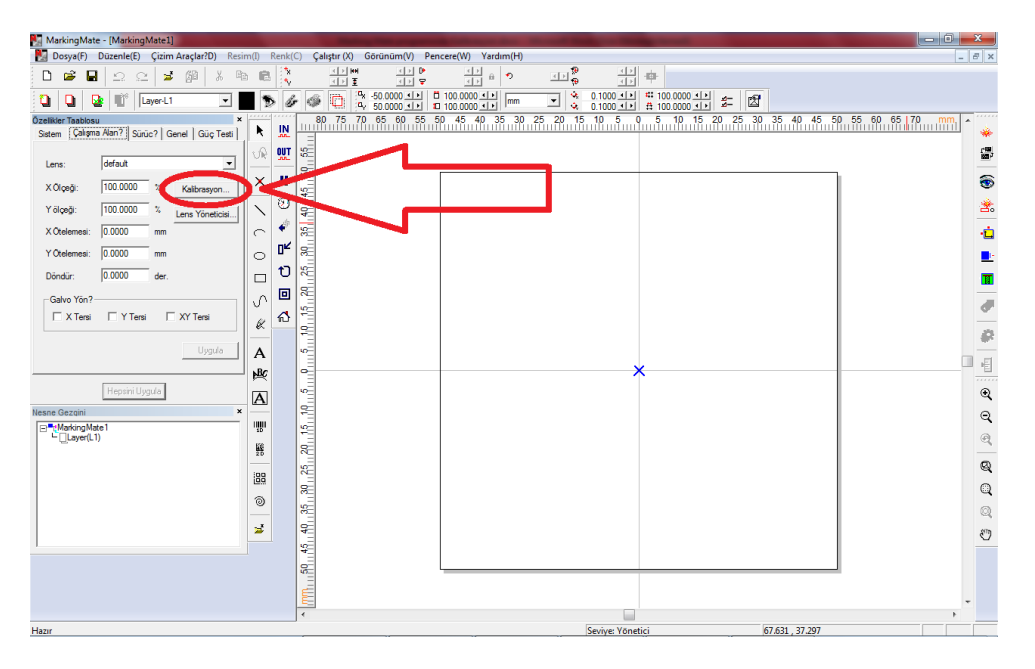

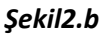

• Ekranın ortasında "Lens Kurulumu" adlı form görüntülenir. Şekil3.a

| askingMate = [MarkingMate1]                                                                                                    |
|----------------------------------------------------------------------------------------------------|
| Dosya(F) Düzenle(E) Çizim Araçlar?D) Resim(I) Renk(C) Çalıştır (X) Görünüm(V) Pencere(W) Yardım(H) 📃 🐻 🗴                                                                                                    |
|                                                                                                    |
|                                                                                                    |
| Image: Source         Image: Source         Image: S |
|                                                                                                    |
|                                                                                                    |
| Sevive: Yonetici -80.223 , -7.727                                                                                                    |
|                                                                                                    |

- Şekil3.a
- Bu aşamada dikkat edilmesi gereken husus; Formda yer alan "*Kal.Dos.Kullan*" Chek Box kontrolünün seçilmiş olmasıdır. *Şekil3.b*

| Mark. Alan? 100.000    | mm 🧹 🗹 Kal. Dos. Kullan         | ) lef out   | •                           | Kalib. Dosy <mark>a</mark> s? |
|------------------------|---------------------------------|-------------|-----------------------------|-------------------------------|
| Öteleme                | Ölçekleme                       | Ön Markaia. | a Parametre <sup>la f</sup> |                               |
| X: 0.000 mm            | X: 100.000000 %                 | Hız Modu:   | Normal M. d                 |                               |
| Y: 0.000 mm            | Y: 100.000000 %                 | Güç:        | 8.00 %                      | Ön Marka.                     |
| Döndür                 |                                 | Hiz:        | 300.0 mm/sec                |                               |
| Ag: 0.000 CX:          | 0.000 CY: 0.000                 | Frekans:    | 20.0 KHz                    |                               |
| Kalibrasyon            |                                 |             | -                           |                               |
|                        |                                 |             |                             |                               |
| - X: 0.0000 + <b>X</b> | (: 0.0000 X: 0.00               | 00 X:       | 0.0000                      |                               |
|                        | ( <u>0 0000</u> ) X <u>0 00</u> |             | 0.0000                      |                               |

Şekil3.b

- Bu seçim gerçekleştirildikten sonra, söz konusu koreksiyon dosyasının dizinlerdeki yeri bulunup, işaretlenmeli. *Şekil3.c*
- Sisteme daha önceden kalibrasyon yapılmamışsa, *MarkingMate* program klasörü altına yeni ve adını "*Kalibrasyon*" olarak isimlendireceğiniz klasör oluşturmasını tavsiye ederiz. Oluşturulacak koreksiyonun dosyaları bu klasöre kaydedilip, programın tarafından kullanılmaları sağlanacaktır.

| Mark. Alan? 100.000 | mm 🔽 Kal. Dos. Kullar | n default |                   | Kalib. Dosyas? |
|---------------------|-----------------------|-----------|-------------------|----------------|
| Öteleme             | - Ölçekleme           | 0Markalar | ma Partuleireleri | $\sim$         |
| X: 0.000 mm         | X: 100.000000 %       | Hız Mola. | Normal Mod 🗨      |                |
| Y: 0.000 mm         | Y: 100.000000 %       | Güç:      | 8.00 %            | Ön Marka.      |
| Döndür              |                       | Hız:      | 300.0 mm/sec      |                |
| Ag: 0.000 CX:       | 0.000 CY: 0.000       | Frekans:  | 20.0 KHz          |                |
| Kalibrasyon         |                       | 7         | 7                 |                |
|                     |                       |           |                   |                |
|                     | :  0.0000 X:  0.00    | x 000     | : 0.0000          |                |
| • X: [0.0000 + X    |                       |           |                   |                |

Şekil3.c

• "Kalb.DosyasıÖlçek Metodu" adlı form görüntülenir. Şekil3.d

| Le Kalib. Dosya | s? Ölçek Methodu                |                        |   |
|-----------------|---------------------------------|------------------------|---|
| Adım 1:         | Ölçek (K):                      | Hız Modu: Normal Mod 👻 |   |
|                 | Halkalar?Doğrula. 🛛 🔽           | Güç: 8 %               | 1 |
| Adım 2:         | Ön Marka.                       | Hiz: 300 mm/sec        | 1 |
| Adım 3:         | Daha kısa eksen uzunluğu girin: | Frekans: 20 KHz        |   |
| Adım 4:         | Giri?bilgisi Z Correct          |                        |   |
|                 |                                 | Çıkış                  |   |

Şekil3.d

• Bu formda yer alan "Güç" ve "Hız" lazer markalama etiketli parametreleri en minimum gereksinim olan seviyede ayarlanır, "*Halkala Doğrula*" kayar menü seçeneğinden koreksiyon markalama. *Şekil3.e* 

| Le Ka | alib. Dosyas | ? Ölçek Methodu                 | ×                            | Ĩ |
|-------|--------------|---------------------------------|------------------------------|---|
| Г     | Adım 1:      | Ölçek (K): 1.0000 🗸             | Hız Modu; 🔤 Historial I od 🔍 |   |
|       | Adum 2:      | Halkalar?Doğrula. 4             | Güç: 8 %<br>Ön Marka.        |   |
|       | Adım 3:      | Daha kısa eksen uzunluğu girin: | Frekans: 20 KHz              |   |
|       |              | 100 mm                          |                              |   |
|       | Adım 4:      | Giri?bilgisi Z Correct          | Cikie                        |   |
|       |              |                                 | Reset                        |   |

Şekil3.e

• Giriş bilgisi butonu tıklanır Şekil3.f

| e Kalib. Dos | syas? Olçek Methodu               |                        | × |
|--------------|-----------------------------------|------------------------|---|
| Adım 1       | : (lçek (K) 1.0000 💌              | Hız Modu: Normal Mod 💌 |   |
|              | Halkalar?Doğrula. 4 🗨             | Güç: 8 %<br>Ön Marka.  |   |
| Adım 2       | 2: – Ön Marka.                    | Hiz: 300 mm/sec        | _ |
| Adım 3       | ): Dana kwa eksen uzunluğu girin: | Frekans: 20 KHz        |   |
|              | 100 mm                            |                        |   |
| Adio 4       | : Giri?bilgisi Z Correct          |                        |   |
|              |                                   | Çıkış                  |   |
|              |                                   |                        |   |

Şekil3.f

• "Kalb.DosyasıÖlçek Metodu" adlı form görüntülenir. Şekil3.g

| B4<br>B3<br>B2<br>B1A1A2A3A4<br>C4C3C2C1D1<br>D2<br>D3<br>D4<br>Parametreleri Sfirla | A1 (mm)       12.5         B1 (mm)       12.5         C1 (mm)       12.5         D1 (mm)       12.5         A2 (mm)       25         B2 (mm)       25         D2 (mm)       25         D2 (mm)       25         D2 (mm)       25         B3 (mm)       37.5         C3 (mm)       37.5 | Hız Modu: Normal Mod<br>Güç: 8 %<br>Hız: 300 mm/sec<br>Frekans: 20 KHz<br>Reset | On Marka. Geri |
|--------------------------------------------------------------------------------------|----------------------------------------------------------------------------------------------------|---------------------------------------------------------------------------------|----------------|
|--------------------------------------------------------------------------------------|----------------------------------------------------------------------------------------------------|---------------------------------------------------------------------------------|----------------|

Şekil3.g

"Ön Mark" lama buton tıklanır, lazer markalama işlemini gerçekleştirir.
 Oluşturulacak patern, koreksiyon işlemi için gerekli olan ve üzerinden ölçüm yapacağımız desenin kendisidir. Şekil3.h ve Şekil3.i

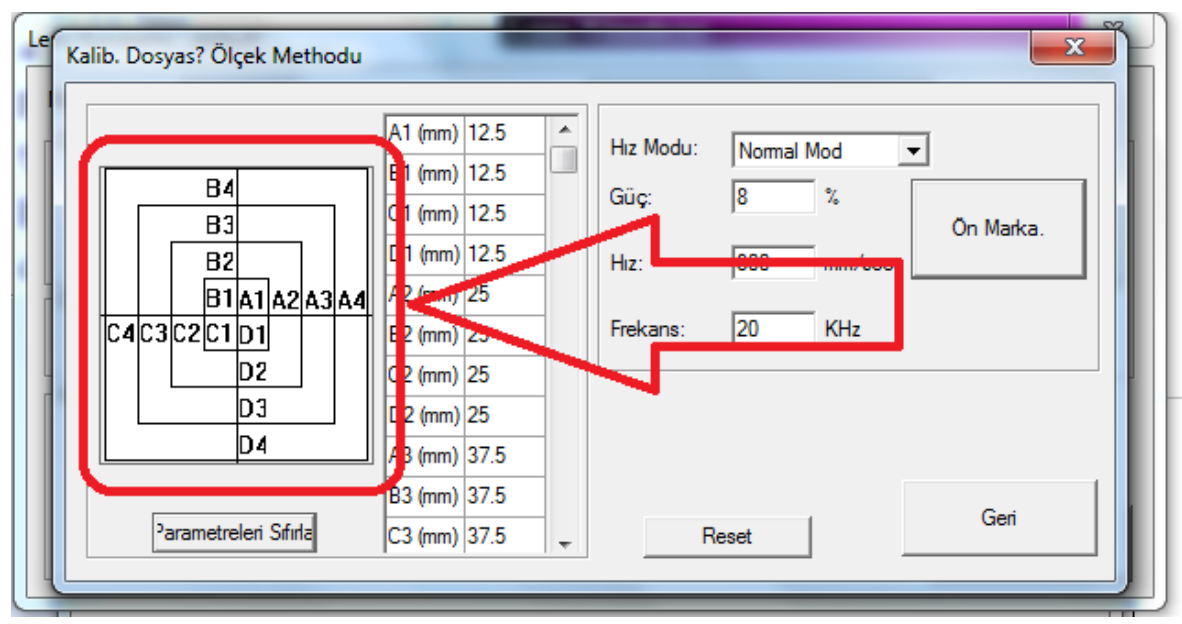

Şekil3.h

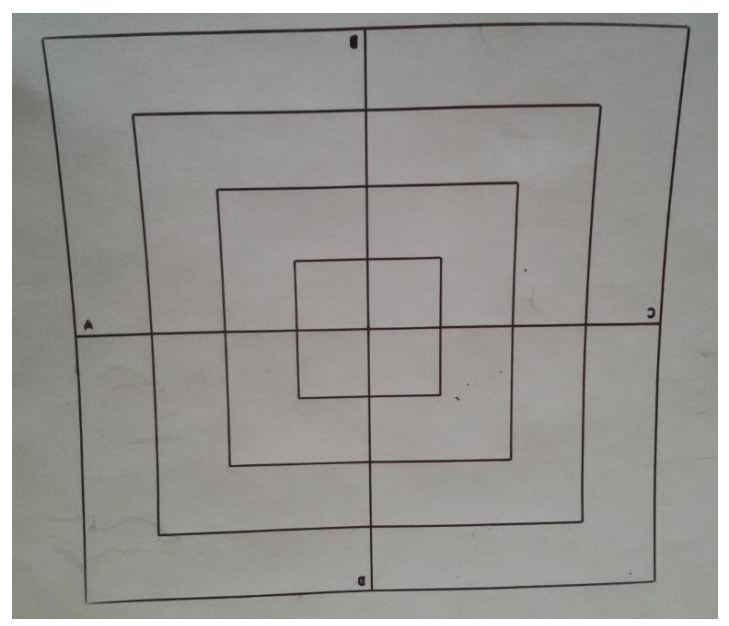

Şekil3.i

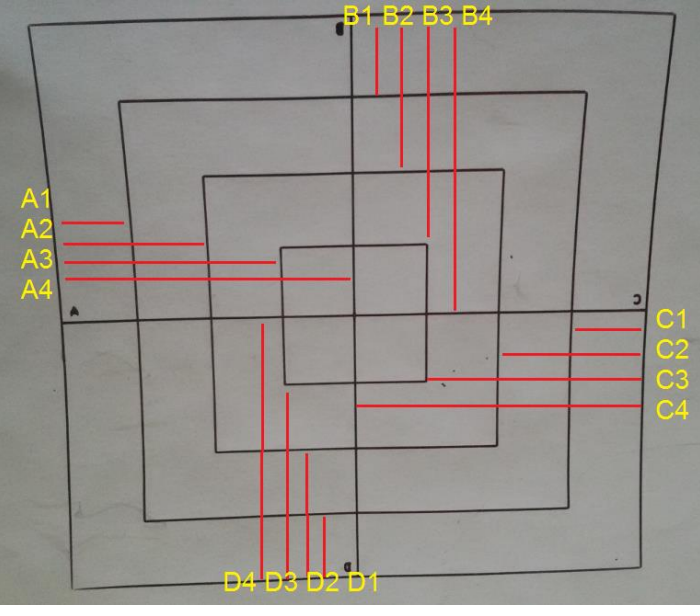

Şekil3.j

 Markalanmış desen üzerinden sırayla A1,A2...D3,D4'e kadar ölçümler yapılarak ölçülmüş değerler karşılıkları olan tablodan girişleri yapılır. Açık olan "Kalib.Dosyası Ölçek Metodu" formdaki "Reset" butonu tıklanır. Şekil3.k

| Adım 1: | Ölçek (K):                      | Hız Modu: | Normal Mod | ·         |
|---------|---------------------------------|-----------|------------|-----------|
|         | Halkalar?Doğrula. 🛛 🗨           | Güç:      | 8 %        | A 11 1    |
| Adım 2: | Ön Marka.                       | Hız:      | 300 mm/sec | Un Marka. |
| Adım 3: | Daha kısa eksen uzunluğu girin: | Frekans:  | 20 KHz     |           |
| Adım 4: | Giri?bilgisi Z Correct          |           |            |           |

Şekil3.k

*"Reset Seçeneği "* formu görüntülenir.
 Buradan "Kalib. Dosyası İçe Aktar tiki işaretlenir. *Şekil3.1*

| Kalib. Dosyas? Ölçek Methodu                                  |           |
|---------------------------------------------------------------|-----------|
| A1 (mm) 12.5 A Hiz Modul                                      | -         |
| B4 Reset Seçeneği                                             |           |
| B3 Bilgi doğrulamay?resetlensin mi ?                          | Ön Marka. |
| B2<br>B1a1a                                                   |           |
| C4C3C2C1D1<br>D2                                              |           |
| D3 Tamam iptal                                                |           |
| B3 (mm) 37.5<br>Parametreleri Sfirla<br>C3 (mm) 37.5<br>Reset | Geri      |

Şekil3.l

*"Aç"* formu görüntülenir.
 Buradan koreksiyon değerlerinin kaydedildiği doya işaretlenip seçilir. Uzantısı *".lens"* olmalıdır. *Şekil3.m*

| Aç                          |                    |              | ×     |
|-----------------------------|--------------------|--------------|-------|
| Konum: 🕌 Kalibration        | <b>_</b> = 🛍 💣 🎟 • |              |       |
| Ad                          | Değiştirme tarihi  | Tür          | Boyut |
| Ersin1.cfg                  | 10.12.2016 10:29   | CFG Dosyası  | 1 KB  |
| Ersin1.cor                  | 10.12.2016 10:28   | COR Dosyası  | 50 KB |
| Ersin1.lens                 | 10.12.2016 10:28   | LENS Dosyası | 2 KB  |
| Ersin1.scx                  | 10.12.2016 10:28   | SCX Dosyası  | 50 KB |
| Ersin1.stf                  | 10.12.2016 10:29   | STF Dosyası  | 1 KB  |
|                             |                    |              |       |
| Dosya Adı: Ersin 1.lens     |                    |              | Aç    |
| Dosya türü: All files (*.*) |                    | •            | İptal |

Şekil3.m

• Formu görüntülenir, "Tamam" Butonu tıklanır. Şekil3.n

| Kalib. Dosyas? Ölçek N<br>B4<br>B3          | A1 (mm) 12.5 A Hiz Modu: Marriel Mad<br>Reset Seçeneği<br>Bilgi doğrulamay?resetlensin mi ?                                        | On Marka. |
|---------------------------------------------|----------------------------------------------------------------------------------------------------|-----------|
| B2<br>B1A1A<br>C4C3C2C1D1<br>D2<br>D3<br>D4 | <ul> <li>✓ Kalib. Dosyas?içe Aktar</li> <li>Dosya Yolu: D:\Program Files\MarkingMate\Kalibration\E</li> <li>Tamam iptal</li> </ul> |           |
| Parametreleri S                             | B3 (mm) 37.5<br>fr/la C3 (mm) 37.5 Teset                                                                                           | Geri      |

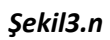

• Ardından, açık olan tüm formları "Geri" butonuna tıklayarak formları kapatıyoruz.

Bu aşamadan sonra programı açıp kapatmak mümkün, kalibrasyon değerleri otomatik olarak Sistem tarafından kullanılmaktadır.